## ◆ しつ I S E D 联力胜科技

# iPazzPort艾协宝

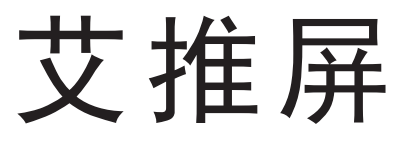

# 使用说明

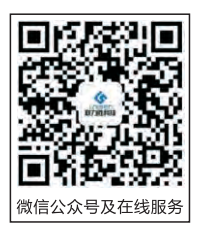

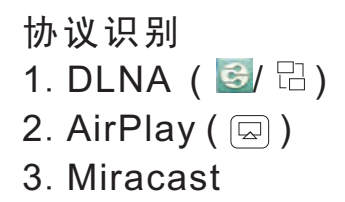

一.介绍

联力胜iPazzPort推出艾推屏(做为智能手机、平板和电脑伴侣)可将支持 DLNA AirPlay及Miracast无线推屏技术的智能手机、平板和电脑上的应用 和视频,音乐和图片由设备上无线推送到高清电视机、投影仪等设备上显示, 比如iPhone、iPad、SAMSUNG智能手机、电脑, PPTV、PPS、腾讯视频、 搜狐视频等.凭借Miracast协议,艾推屏比chromecast的应用更强.可将 Android和iPhone手机界面全屏推送到高清电视机、投影仪等设备上显示, 改变新时代数字家庭生活体验,此次可将智能手机控的视眼再次拉回到家庭 电视机屏上来,当然亦适用于商务人士PPT演示和娱乐.

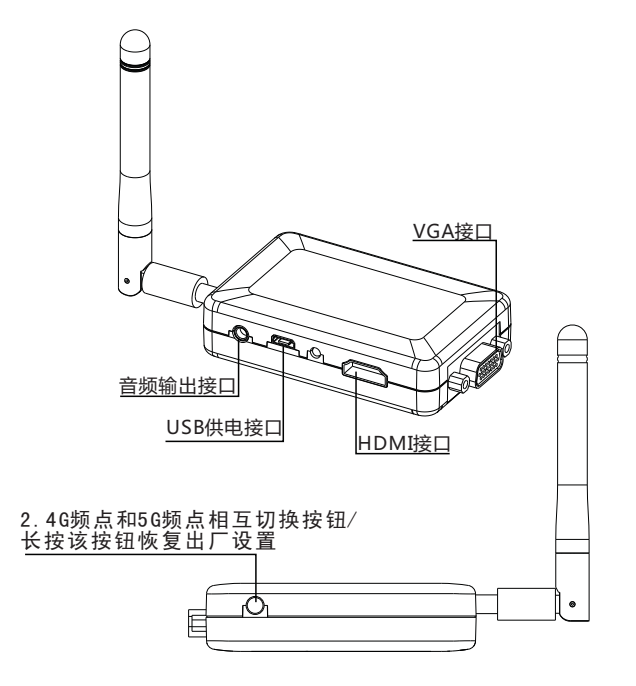

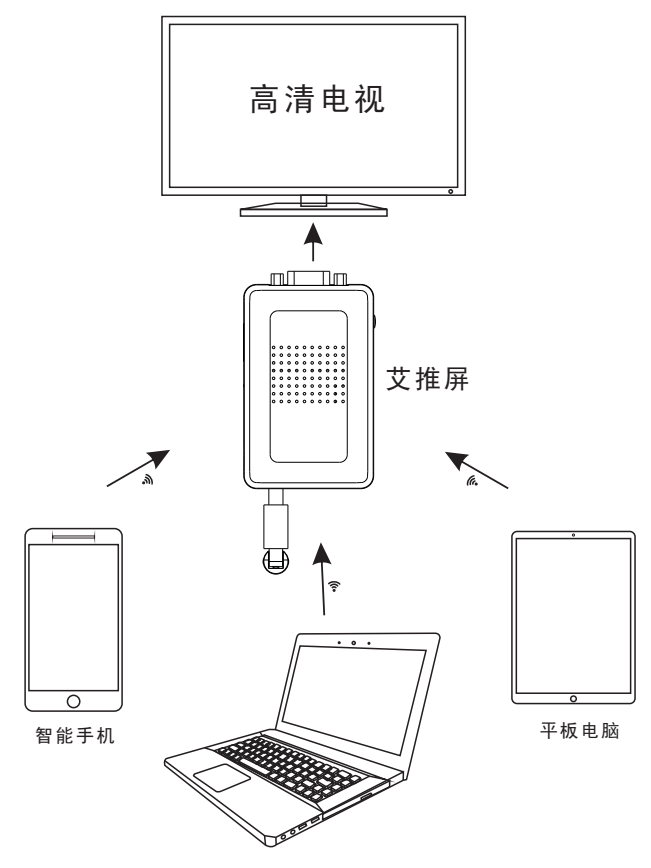

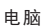

三. 连接电源和开机

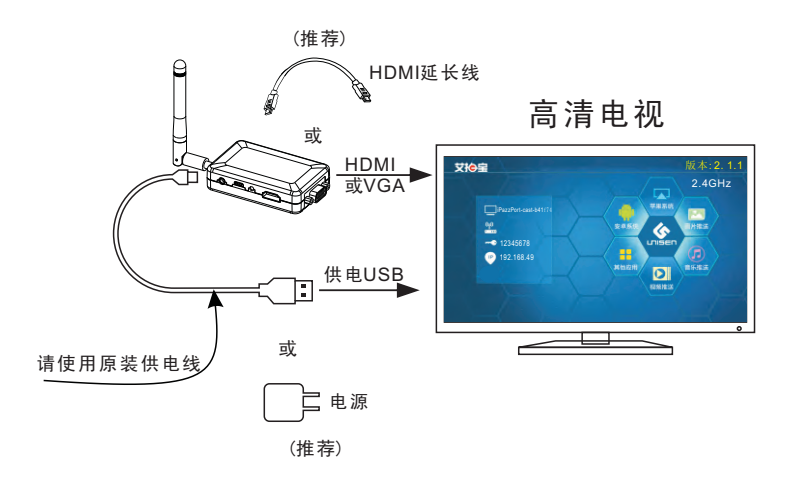

1.取出艾推屏将USB电源线一端连接到艾推屏的迷你USB接口处.

2.再将HDMI延长线一端插入艾推屏的HDMI端口,另一端插入电视机的HDMI 端口,(当电视机没有HDMI端口,可使用VGA端口连接电视,操作如HDMI).

3.打开电视机,选择电视机信号输入为HDMI(当插入VGA端口,请选择信号输 入为VGA).

4.此时将USB电源线的另一端连接电视机USB接口给艾推屏供电,

(当电视机没有USB接口/或者供电不足时,我们需要外接一个5V/2A电源适配器)

5. 检查高清电视显示器有没有显示,最终显示如上图所示.

注意:为了获得更好同屏效果,请将设备放置在电视机附近.

3

### 四.艾推屏连接至无线路由器(没有无线路由器,忽略此步)

苹果手机操作步骤界面如下供参考,安卓手机类似 注意:检查自己的路由器是2.4G还是5G请先将将设备切换至对应的频点再进行操作.

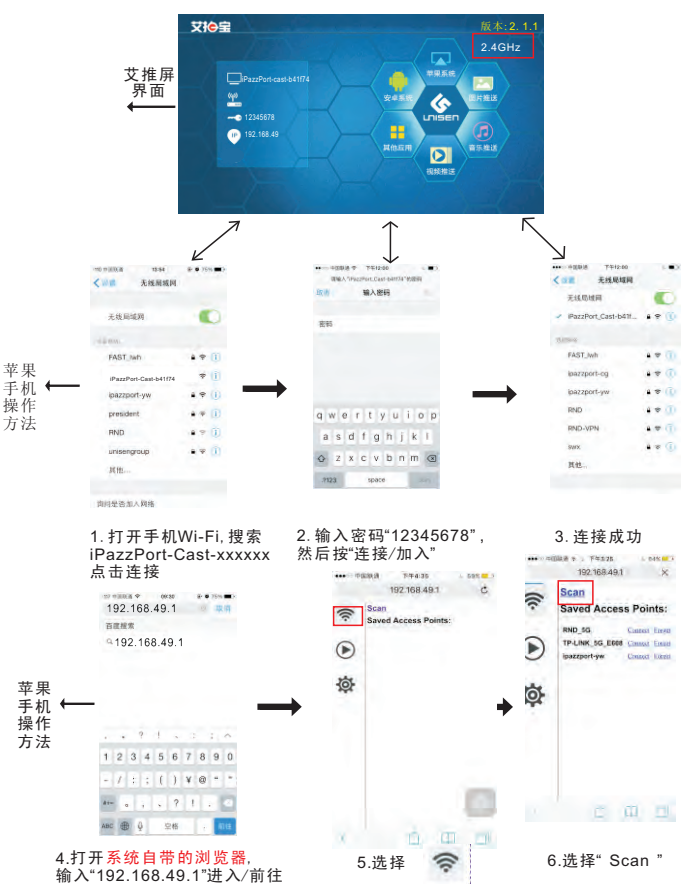

4

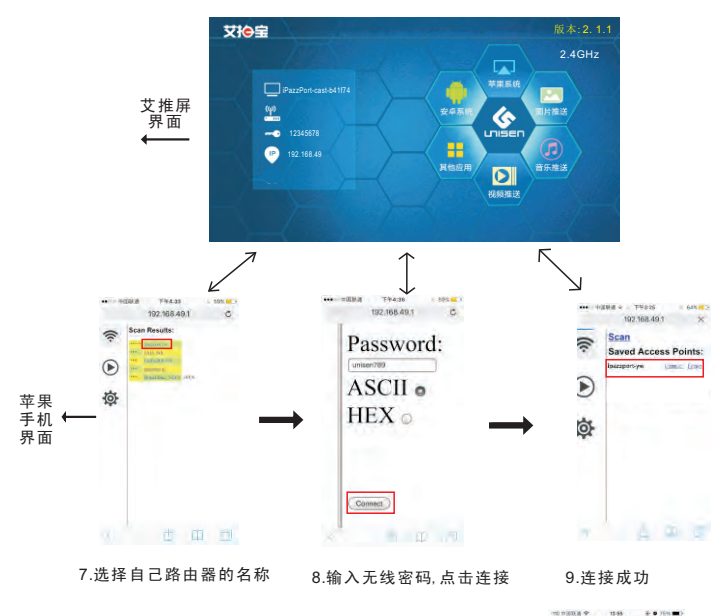

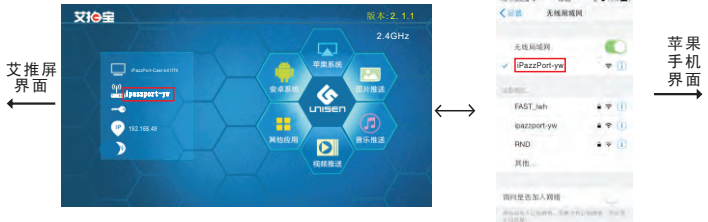

10.打开手机Wi-Fi,将无线连接至与艾推 屏的同一路由器上如<sup>"</sup>iPazzPort-yw"

注意:当艾推屏连接好路由器后,显示界面上会有路由器的名称,此时注意 将你的设备无线网络连接至同一个路由器上.

### 五. 推送网络视频(没有无线路由器, 忽略此步)

网络视频播放,以PPTV为例,支持PPTV,PPS,腾讯视频和搜狐视频等, 未安装此类应用的用户,需下载安装此应用后使用.

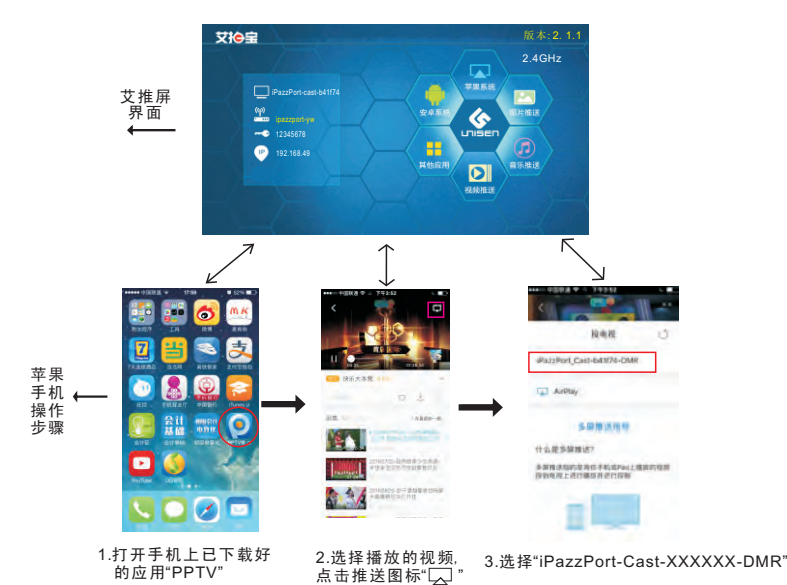

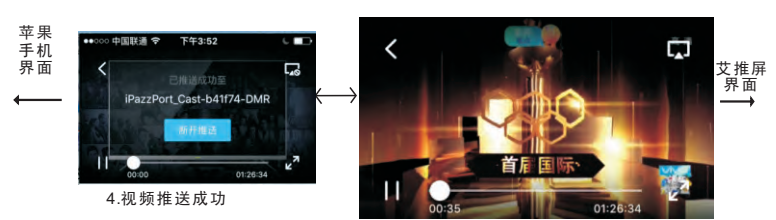

注意:以上步骤完成,就可以实现手机和电视机推屏操作, 推屏播放后,按HOME键退出,手机可正常独立使用,电视视频正常播放.

### 六.苹果设备同屏镜像(iPad2/iPhone4以上型号, Mac notebook)

如果已设置推屏器连接上了路由器,请把手机网络也连接至该路由器如果没有路由器将手机网络连接至该路由器和果没有路由器将手机网络连接至iPazzPort-Cast-xxxxx,

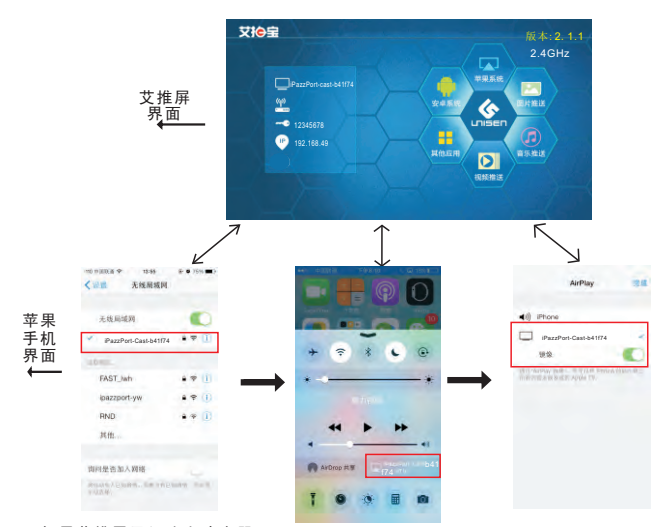

1."如果艾推屏已经连上路由器 需将手机Wifi也连至该路由器 没有连接路由器把手机WiFi连 接到"iPazzPort-Cast-xxxxx 2.手指从屏幕底部起向上滑, 直到主界面下方出现任务栏 选择"AirPlay"(回)图标

3.选择"iPazzPort-Cast-xxxxxx -ITV",镜像打开,点完成

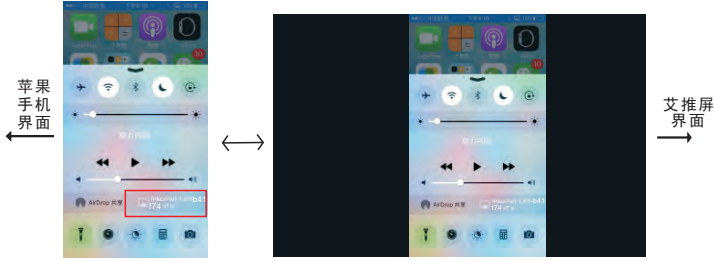

4.连接成功

连接好之后就能实现多屏互动.(同屏上去后,手机横屏时即电视机会全屏显示.)

#### 七. 安卓手机设备同屏镜像:设备需支持Miracast协议 (安卓4.2系统及部分安卓4.1系统)

(安早4:2示 幼 及 向) 力 安早4:1 示 幼) 不同的手机连接名称不同,请在手机平板中找到相应连接名称:多屏互动,投射屏幕, 屏幕分享,屏幕共享,屏幕镜像,媒体分享,媒体输出,WiFi Display,无线显示等. 以小米手机为例.

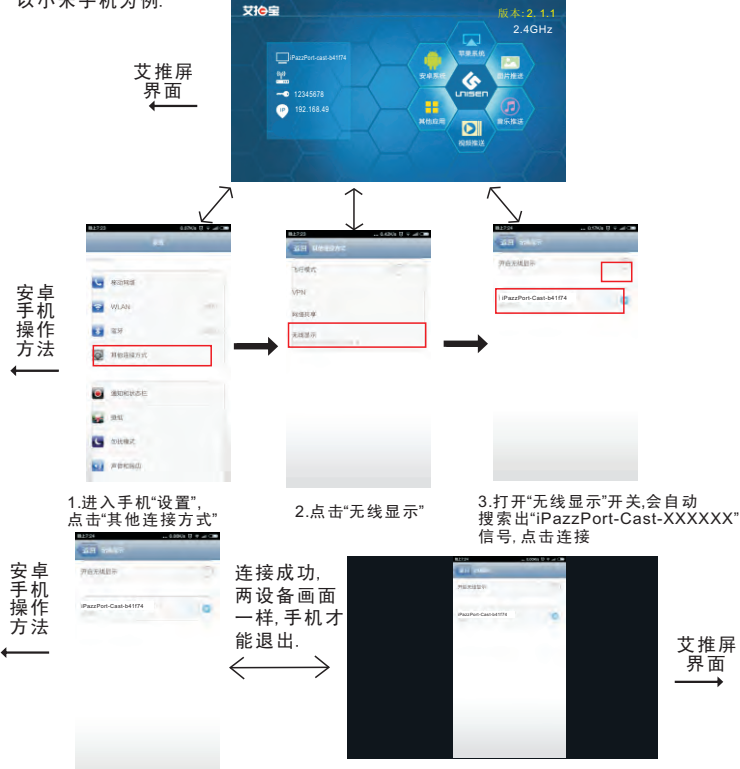

#### 4.连接成功

连接好之后就能实现多屏互动.(同屏上去后,手机横屏时即电视机会全屏显示.) 注意:确认连接好后,再按HOME键返回,操作全屏推送.

## 八. Win8.1以上系统电脑同屏

注意:有部分电脑由于电脑硬件问题,无法实现同屏需要通过安装软件的方式(按照下一页操作).

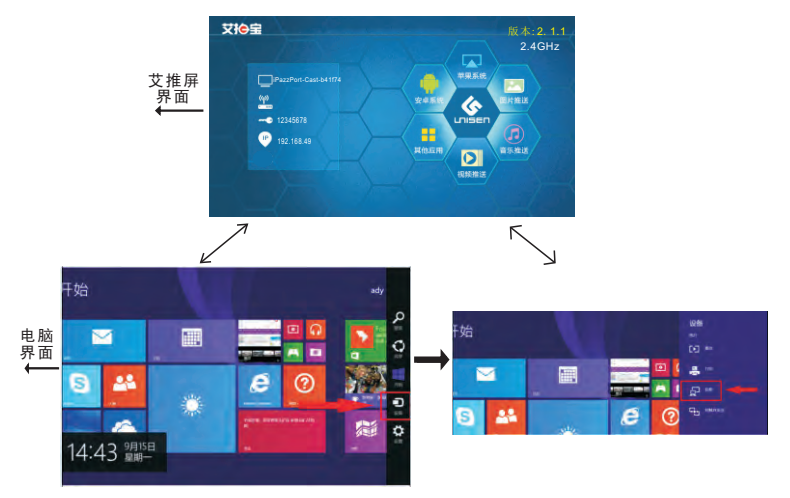

1.选择"设备"

2.选择"投影"

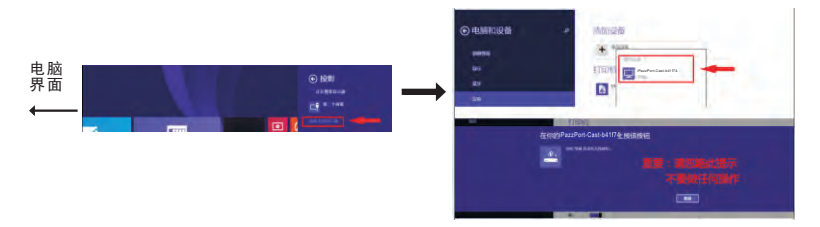

#### 3.点击"添加无线显示器"

4.自动搜索设备,点击添加 "iPazzPort-Cast-xxxxx"设备, 不进行任何操作自动连接成功.

## 九.电脑同屏(win XP/7/8/10通过安装软件同屏)

以XP系统电脑为例

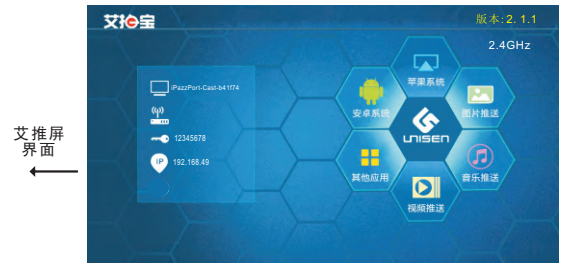

Administrator (III) Air Tarrat

64bit Eere

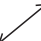

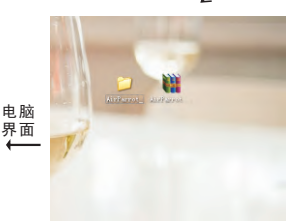

2.打开解压后的文件,选择 对应的系统数位(以32位为例) 右键单击我的电脑(计算机)可 看到系统位数

3.双击运行安装此程序

r-

1.下载并解压"AirParrot" www.ipazzport.com/16cs.rar

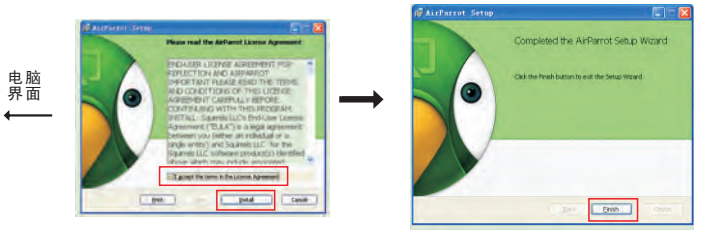

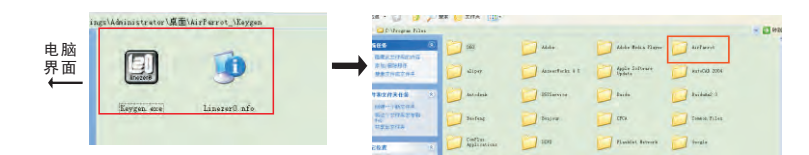

4.安装完成后,复制下载文件中 "Keygen"文件夹中的两个文件 (如上图)

> 6.运行粘贴好的"Keygen.exe" 文件,出现如上图,点击"Patch Key" (win7以上系统请点击鼠标右键以 管理员身份运行)

5.打开安装目录(C:\Program Files),把复制的 两个文件粘贴到"AirParrot"文件夹中

| 打开                                                                                                    |                               |                         |                   | 7 🔀         |
|----------------------------------------------------------------------------------------------------|-------------------------------|-------------------------|-------------------|-------------|
| <ul> <li>●</li> <li>●</li> <li>●<th>Airfuret<br/>BArfaret<br/>Deppe</th><th></th><th><u>-</u> - 6 of 5</th><th></th></li></ul> | Airfuret<br>BArfaret<br>Deppe |                         | <u>-</u> - 6 of 5 |             |
|                                                                                                    | 又件名後)<br>又件為整(1)              | Ererstable files in ere | z<br>T            | 11开心)<br>取消 |

#### 7.打开"AirParrot.exe" (安装目录下的文件)

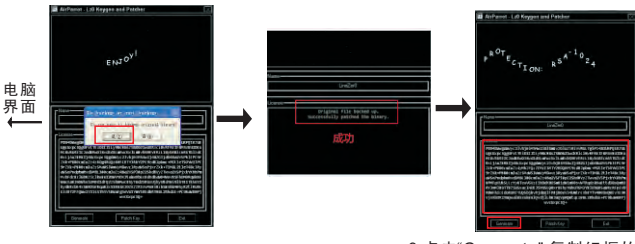

8.点"是"

9.点击"Generate",复制红框的文字 (获得串密码)

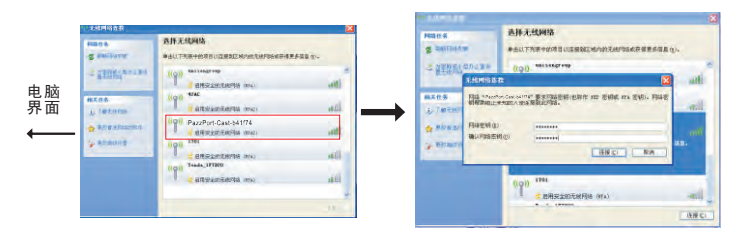

10.把电脑的无线连接 "iPazzPort-Cast-XXXXXX" 11.输入密码"12345678", 点击"连接"

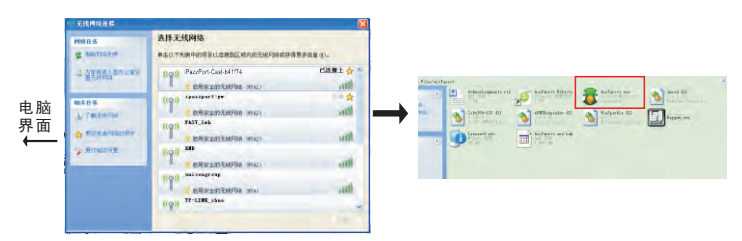

12. 连接成功

13.打开安装的软件(win7以上系统 请点鼠标右键以管理员身份运行)

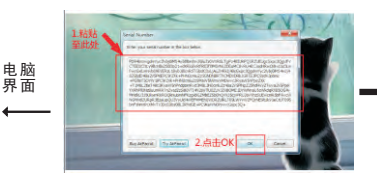

14.粘贴原来复制的串密码,点击"OK", 点击"OK"后出现破解失败,者在电脑 显示屏右下角退出AirParrot软件,重新 运行Keygen.exe和AirParrot文件时, 请点击鼠标右键以管理员身份运行, 即可破解成功.

| I. |
|----|
| 1  |
|    |
|    |
|    |
| -  |
| 53 |
|    |

15.右键" 書"勾选"iPazzPort-Cast-xxxxx-ITV", 就能实现同屏镜像.如要同屏声音.请选择 "Enable Audio",重启正在播放的应用程序.

# +. 注意:在进行手机连接之前,请关闭手机所有后台运行程序,并断开无线再重新建立连接. 以下苹果手机界面供参考,安卓手机类似

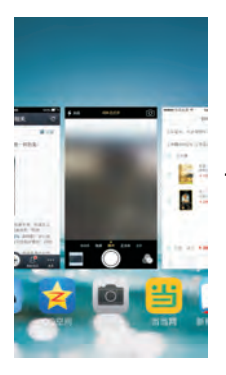

1.关闭所有后台程序, 双击HOME键

-----

0.015.005

IP inti

路由總

DNS

ALC: N

按索场

客户端印

子网腺病

< ---- ipazzportoc

| <b>如果上的</b> 你 |                 |  |  |  |
|---------------|-----------------|--|--|--|
|               |                 |  |  |  |
| 19129         | R               |  |  |  |
| P地址           | 192.168.108.110 |  |  |  |
| 子网接码          | 255.255.255.0   |  |  |  |
| <b>探由器</b>    | 192.168.108.1   |  |  |  |
| DNS           | 192.168.108.1   |  |  |  |
| 资本地           |                 |  |  |  |
| R PHE ID      |                 |  |  |  |

2.忽略网络

|   | く 二二 无线局域阿      |  |  |
|---|-----------------|--|--|
|   | 无线局域网           |  |  |
| [ | < ipazzportge   |  |  |
|   | Aunu.           |  |  |
| _ | EZCast-5957F242 |  |  |
|   | ipazzport_5G    |  |  |
|   | pazzportte      |  |  |
|   | LinKang 2.4G    |  |  |
|   | unisen001       |  |  |
|   | unisengroup     |  |  |
|   | 其他              |  |  |

6. 分配到IP地址

192.168.108.110

255.255.255.0

192,168,108,1

192 168 108 1

5. 连接成功

second in called in 10 14 无线局域阿 3-16 (1) (0) ARTES. EZCast-5957F242 pazzport pazzport 5G 1 T ()) pazzportąc 1 + 10 LinKang 2.4G 4.4.00 unisen001 1 7 11 unisengroup 6 T (I) 其他...

> 3. 单击自己的 无线网络名称

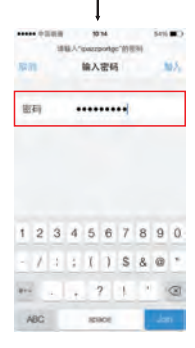

4. 输入无线密码

#### 十一.信号确认

本产品为便携式的迷你无线设计,使用前,请按以下步骤操作来确认无线路由器的信号强度和合理摆放"艾推屏",以确保"艾推屏"的最佳使用.

- 1. 安卓用户在安卓市场下载 "WiFi分析仪" 到您的设备上检测 "路由器" 信号强度.
- 1.1 将手机或平板放置在艾推屏即将使用的位置,在手机或平板端下载 安装 "WiFi分析仪"。
- 2 打开WiFi分析,确认无线路由器信号强度在-60db以上,如下图,如果 达不到以上要求,请移动路由器或者"艾推屏"位置,以便有效的 使用"艾推屏".

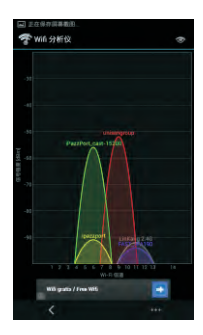

- 2.安卓用户在安卓市场下载 "WiFi分析仪" 到您的设备上检测 "艾推屏" 信号强度.
- 2.1 将"艾推屏"置于即将使用的位置,插上"艾推屏"后开机,电视机 调至HDMI模式后,将"艾推屏"切换至DLNA模式.
- 2.2 手机下载并安装 "WiFi分析仪"后开始检测。
- 2.3 打开"WiFi分析仪",手机离"艾推屏"4米距离,以确认"艾推屏" 信号强度达到-60db以上,如下图。
- 2.4 如果达不到以上信号强度,请移动"艾推屏"位置或者使用较长HDMI 延长线,将"艾推屏"置于无信号阻碍环境下,以便更好使用"艾推屏".

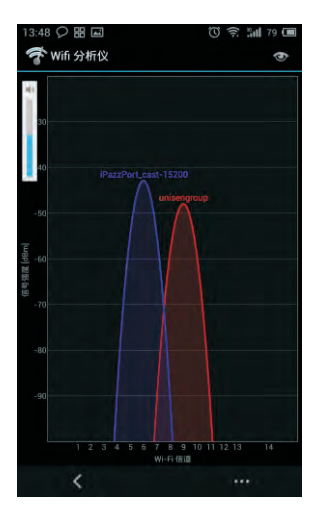

例如:电视机为全金属构件,如无线路由器或者手机位置处在电视机的正 前方,而"艾推屏"接插紧贴在电视机的背面.此时电视机正好处在 "艾推屏"和无线路由器或手机之间,因而将影响"艾推屏"正常接收来 自无线路由器或手机的信号.

### FAQ:

1.iTune正版下载的音视频,不支持推送

- 2. 使用5G功能:手机以及路由器都必须支持5G网络,才能使用5G模式 3. 连接中断时请请拔掉电源线重启设备.
- 4.路由器连不上时注意检查自己的路由器和设备是否统一.